# Farbe zur Längenkennung an/aus schalten

# Beschreibung der Funktion

Hiermit können die Bauteile eines Gerüsts entsprechend ihrer Länge eingefärbt werden.

(i) Die Funktion steht nicht für alle Gerüste zur Verfügung, siehe Übersicht Gerüstsysteme.

#### Voraussetzungen

• Ein Gerüst ist vorhanden.

### Schritte

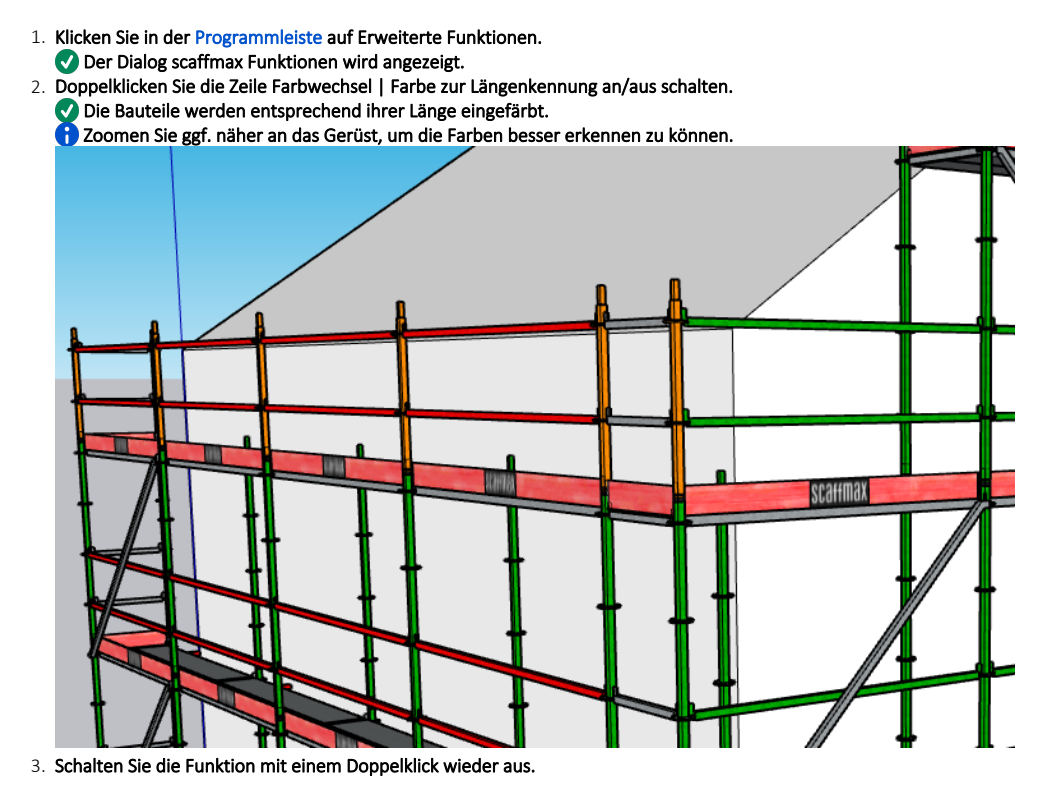

## Ergebnis

Sie haben die Einfärbung des Gerüstes entsprechend der Länge ein- bzw. ausgeschaltet.